واجهات النظام القبول المركزي للتعليم الأهلى الواجهة العامة للنظام كما موضح ادناه

### الواجهات الخاصة بمرحلة انشاء حساب الطالب

#### ا نظام القبول المركزي PEAS | للتعليـــم الاهــلــي

### مرحـــبا بــك عزيزي الطالب في البوابة الإلكترونية لدائرة التعليم الجامعي الاهلي

قم بتسجيل الدخول او انشاء حساب طالب جديد في عال لم ثقم بذلك مسبقا

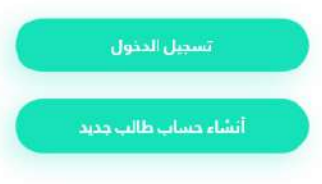

تتطلب عملية التقديم للقبول في الجامعات والكليات والاهلية, أنشاء حساب الطالب لاستخدامه خلال مراحل التفديم المحتلفة.

> سيتم اعتماد آليه الحجز الدلكتروني المسبق لتنظيم عمليه مراجعه الطلبة لمديرية التعليم الأهلي او مراكز التدقيق في الكليات والجامعات والأهلية وحسب لل خالة.

> > حميع الحقوق مدفوظة لدائرة التعليم الدامعي الاهلى 2020 @

## نضغط على انشاء حساب جديد واتباع الخطوات

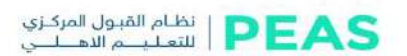

### انشاء حساب طالب جديد

مل لديك حساب بالفعل؟ <u>تسجيل الدخول!</u>

| <br>97888 XXX XXX     |
|-----------------------|
| المرور:               |
| الاتب فلمه المرور     |
| كلمة المرور:          |
| اعد قنابة فلمة المرور |

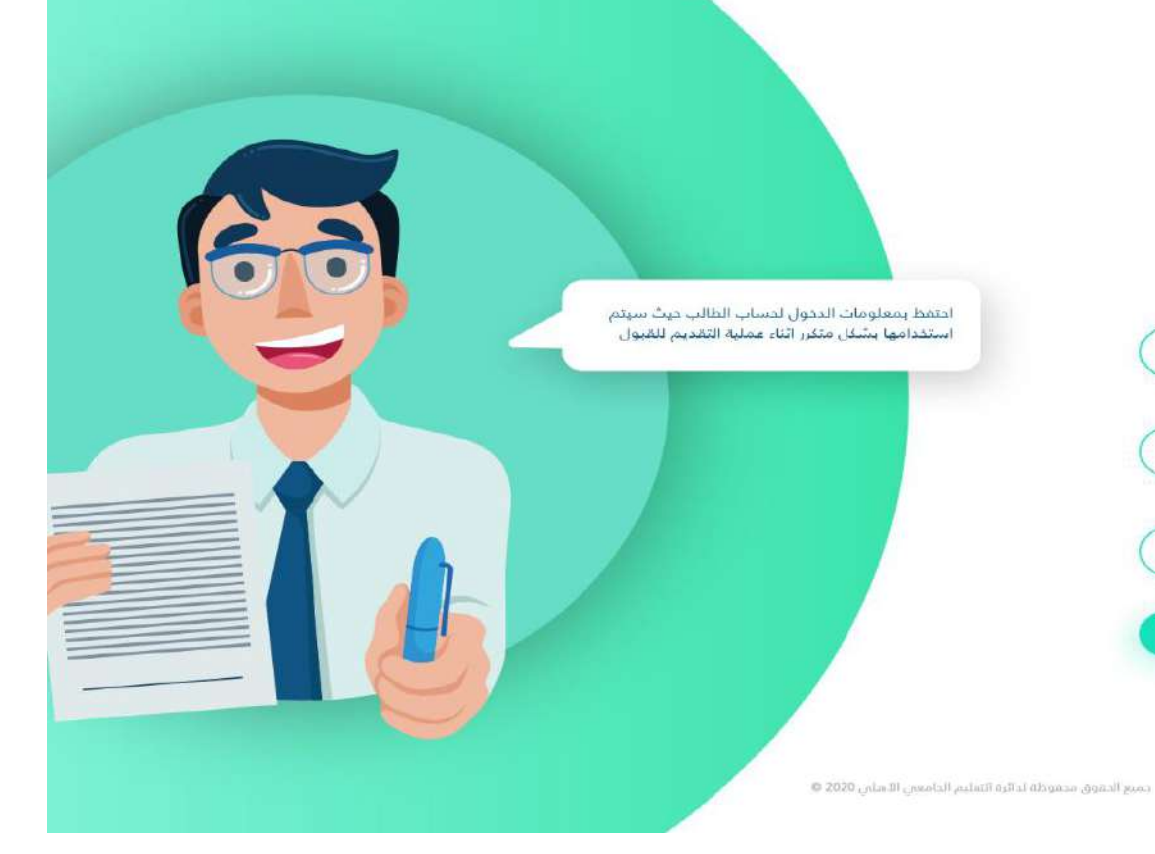

### الواجهات الخاصة بتفعيل خدمات التبليغات والحجز الالكتروني

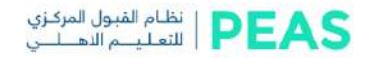

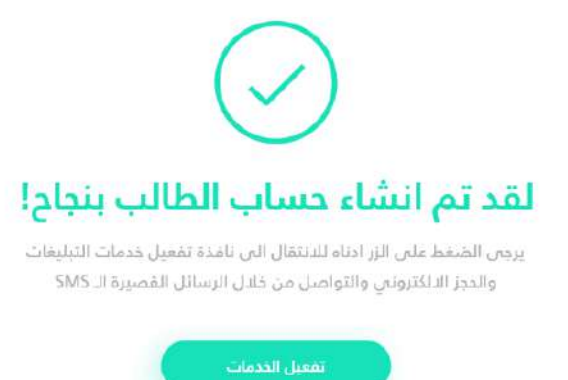

جميع الحقوق محفوظة لدائرة التعليم الحامعين الآملان 2020 @

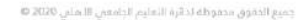

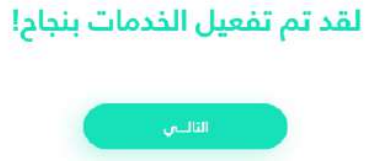

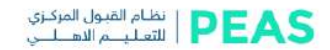

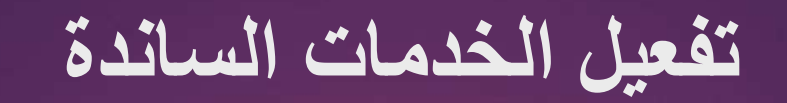

تفعيل الخدمات السائدة مثال (زين كاش)

#### تفعيل الخدمات

لتفعيل حدمات التبليعات والحجز الالكتروني والتواصل من خلال الإسائل القصيرة الـ SMS يجب عليك دفع رسوم التفعيل لمرة واحدة

> رسوم التفعيل: 2,500 IQD

يتم دفع رسوم التفعيل ثمرة واحدة مقط ويصورة. الكترونية من خلال احد طرق الدمع المتوفرة

اختيار وسيلة الدفع:

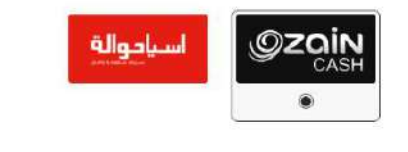

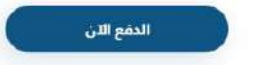

# ادخال رمز التأكيد لكي يتم تفعيل الخدمات الساندة

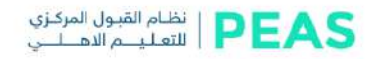

### تفعيل الخدمات

ادخل زمز النفعيل الذي حصلت عليه:

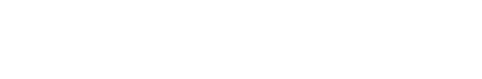

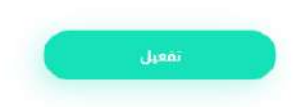

· جميع الحقوق محقوظة لحائرة التعليم الجامعي الأهلان 2020 @

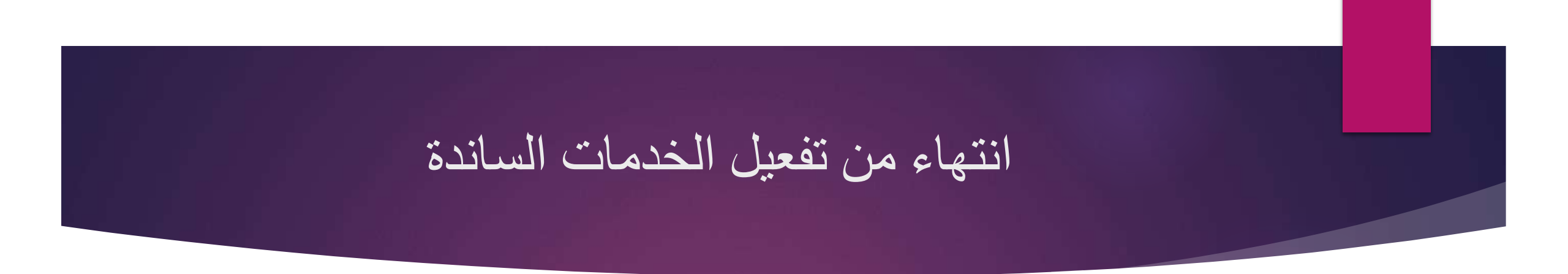

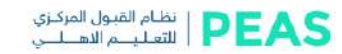

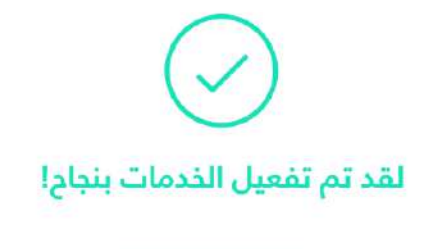

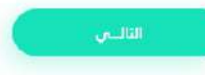

جميع الدقوق محفوظة لذلارة التعليم الجامعني الاهلني 2020 🕫

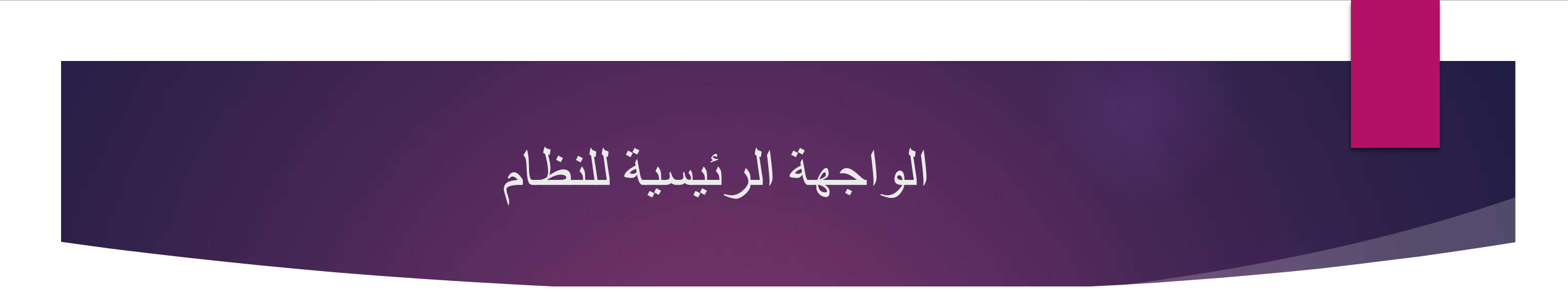

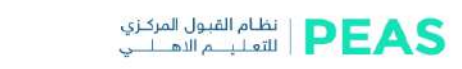

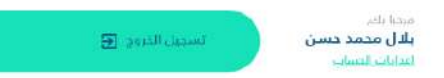

#### الصفحة الرئيسية

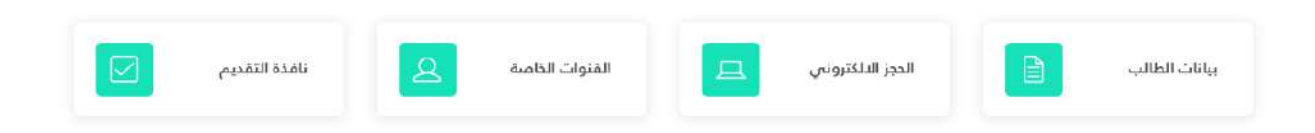

حميع الحقوق محموظة تدائره انتسليم الحامس الأنمياني 2020 @

# الواجهات الخاصة بمرحلة ملئ بيانات الطالب

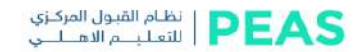

### جهة التخرج

اختر جهة التخرج الخاصبة بك

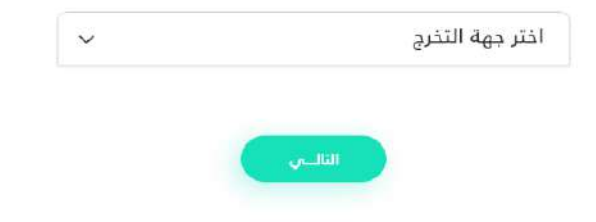

حميع الحقوق محموظة لبائرة الثقليم الدامعين الأملحي 2020 ©

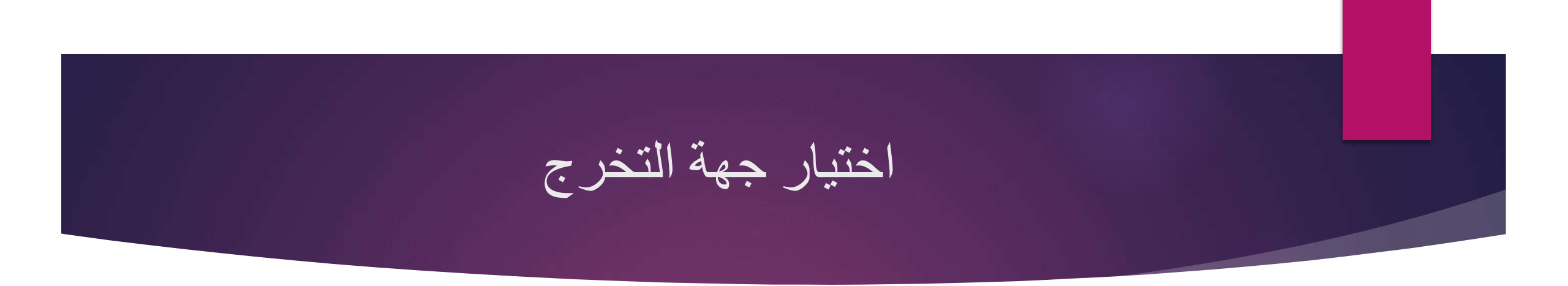

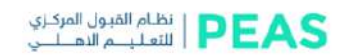

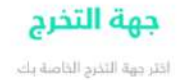

| اختر جهة التخرج                                          | ~ |
|----------------------------------------------------------|---|
| خريجي التربية للاعوام 2008/2007 الى 2020/2019            |   |
| خريجي التربية للاعوام 2007/2006 وما دون                  |   |
| خريجي الجهات اللخرى (صناعة, تجارة, مهنى, فني,)           |   |
| خريجي إقليم كوردستان                                     |   |
| الطلبة الوافدين                                          |   |
| معهد مفوضىي الشرطة                                       |   |
| الخريجين الأوائل للمعاهد التقنية - دبلوم                 |   |
| دميم الحقوق محفوظة لدالية التعليم الجامعي التهلين 1/20 © |   |

## الواجهات الخاصة بمرحلة ملئ بيانات الطلبة خريجي وزارة التربية

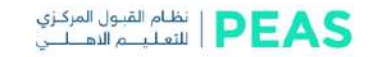

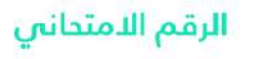

اذا كنت لا تملك رقم امتدانى فسيتم توجيهك لصمحة المراجعة

| نحانىي         | ادخل رقمك الامن         |
|----------------|-------------------------|
|                |                         |
|                | 4                       |
| الرجوع التاليي | )                       |
|                | نداني<br>الرجوع التالين |

دميع الحقوق محفوظة تدائرة الأمليم الجامعان الأهلان 2020 @

# ادخال الرقم الامتحاني لخريجي التربية ( علمي , الادبي )

#### PEAS المعلم العبول المراتزي

#### معلومات الطالب

ر دار وسیره مان اس المانین المعروفیا است. بخل الطالب سالله الطفق ومیز میشد الداروزی تقنیا اس مراجعیون السالم التقانی

| اليغير الاستنقابي | (120403464)        |        |
|-------------------|--------------------|--------|
| -261,000          | and some light     | 14     |
| -41,50            | 201011             |        |
|                   | والمراجع المتسادية | × 4    |
| prill the         | 303 888            |        |
| رقع الوائث        | 07/000003228       | .07    |
| البيد النابية ي   | in the grating     |        |
| ويعترجه           |                    |        |
| -                 | - 1                |        |
| terrety free here | 5.4                | 2.285  |
| territ Scaulailes | 160                | (9199) |
| and a second      |                    | 1. pm  |
| ا المتعاد         | 4                  | .91.2% |
|                   |                    |        |

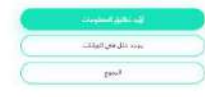

W PRE- and send addition in which a series of the

استخدام الرقم الأمتحانى لخريجي التربية

استخدام الرقم الامتحاني لخريجي التربية من سنة 2007/2008 الى 2020/2021
 استخدام الرقم الامتحاني لخريجي التربية 2007/2008 لغاية 2016/2017
 استخدام الرقم الامتحاني والسري لخريجي التربية 2017/2018 لغاية 2020/2021
 استخدام الرقم الامتحاني والسري لخريجي التربية 2017/2018 لغاية 2020/2021

ادخال الرقم السري لخريجي التربية من 2018 الى 2021

| ي<br>ي | الرقم السر                  | 11.10     |  |
|--------|-----------------------------|-----------|--|
|        | ريب سيميد يحرمم سيري المريب |           |  |
|        |                             | كلمة السر |  |
| ادغال  | لا املك رقم سري             | $\supset$ |  |
|        |                             |           |  |

### الواجهات الخاصة بمرحلة ملئ بيانات الطلبة خريجي الجهات الأخرى

#### PEAS | نظام القبول المركزي اللتعليـــم الاهــلــي

#### جهة التخرج انترجهة الندرم الناصة بك

| اختر جهة التخرج                                           | $\sim$ |
|-----------------------------------------------------------|--------|
| خريجي التربية للاعوام 2008/2007 الى 2020/2019             |        |
| خريجي التربية للاعوام 2007/2006 وما دون                   |        |
| خريجي الجهات اللخرى (صناعة, تجارة, مهنى, غني,)            |        |
| خريجي إقليم كوردستان                                      |        |
| الطلبة الوافدين                                           |        |
| معهد مفوضي الشرطة                                         |        |
| الخريجين الأوائل للمعاهد التقنية - دبلوم                  |        |
| وميم الحقوق محسوطة لدالرة التعليم الجامعين التهلين 2020 © |        |

### الواجهات الخاصة بمرحلة ملئ بيانات الطلبة خريجي الجهات الأخرى

- في هذه المرحلة يجب ادخال البيانات كاملة بعد تدقيق تأييد الدرجات و المستمسكات الرسمية
- ♦ الفئات المشمولة في عملية المطابقة و تدقيق البيانات ( خريجي التربية قبل 2007)
  - ◄ الفئات المشمولة في عملية المطابقة و تدقيق البيانات (صناعة \_ إسلامي \_ تجارة \_ زراعة ..... الخ )
    - يجب على الطلبة الخريجين الفئات أعلاه مصادقة المعلومات في الكليات الاهلية
       ويجب الحجز الالكتروني بعد عملية ادخال البيانات

الواجهات الخاصة بالحجز الالكتروني لمراجعة مراكز التدقيق في الجامعات والكليات الأهلية

| الحجز الالكتروني لمراجعة مديرية التعليم الاهلي |
|------------------------------------------------|
| الحجز الالكتروني                               |
| عبدالله محمد شهاب                              |
| υττροφορορο                                    |
| الرقم الامتحاني (ان وجد)                       |
| سبب المراجعة                                   |
| أقرب موعد للحجز                                |
| 15/3/2020 15/3/2020                            |
| تئييت الدجز الالكتروني                         |
|                                                |
|                                                |
|                                                |

# الواجهات الخاصة بالحجز الالكتروني لمراجعة مراكز التدقيق في الجامعات والكليات الأهلية

#### EPEAS ا نظام القبول الإلكتروني اللتعليم الاهـلــــ

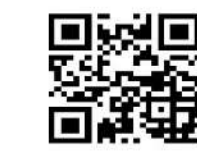

الاسم: عيدائلة، محمد شهاب رقم الهاتف: 07700000000 الرقم الامتحاني: 1123934992832 سبب المراجعة: اثبات الهوية آلية المراجعة: الحضور لمديرية التعليم الاهلي العنوان: المجمع التعليمي - شارع النضال

موعد الحجز: الاحد 15/3/2020 | الساعة 01:00 PM

ملاحظة: يجب الحضور في الوقت المحدد ويجب احضار الوصل بشكل ورفي او صورة الكترونية (موبايل)

تحميل مستند الحجز

طباعة مستند الحجز

- ممتع الجليوق مصوفتة لذائرة التسليم الطعمن الامتان 2020 ه

# الواجهات الخاصة بالحجز الالكتروني لمراجعة مراكز التدقيق في الواجهات الخاصة بالحجز الالكتروني الأهلية

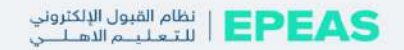

الحجز الالكتروني لتدقيق البيانات في الجامعات والكليات الاهلية

الحجز الالكتروني

|                                                                                                    | 077XXXXXXXXXXXXX |
|----------------------------------------------------------------------------------------------------|------------------|
| •                                                                                                    | المحافظة         |
| •                                                                                                    | الرقعة الجغرافية |
|                                                                                                    | موعد للحجز:      |
| اختیار موعد بدیل                                                                                                | للحد 15/3/2020   |
| ante constantino de la constantino de la constantino de la constantino de la constantino de la constantino de l |                  |

جميع الحقوق محفوظة لدائرة التعليم الجامعي الاهلى 2020 🗴

الواجهات الخاصة بمرحلة التقديم والتسجيل في الجامعات والكليات الاهلية

نظام القبول الإلكتروني EPEAS التعليم الاسلسي

|       | المعدل قبل<br>الاضافات | استمارة التقديم على الجامعات الاهلية |
|-------|------------------------|--------------------------------------|
| 91.6% |                        | استمارة التقديم                      |
|       | المعدل بعد             | اعتماد انتخصص المناظر                |
| 93.2% | الاضافات               | اختر فناة القبول                     |
|       |                        |                                      |
|       |                        |                                      |
|       |                        | اختر نوع الدراسة                     |
|       |                        | إضافة استمارة حديدة                  |
|       |                        |                                      |
|       |                        |                                      |

الواجهات الخاصة بمرحلة التقديم والتسجيل في الجامعات والكليات الاهلية

| ستمارات الد                                             | مقدم عليها                                                          |                                                              |                                                                             |                                     |                   |             |              |              |               |
|---------------------------------------------------------|---------------------------------------------------------------------|--------------------------------------------------------------|-----------------------------------------------------------------------------|-------------------------------------|-------------------|-------------|--------------|--------------|---------------|
| ا للطالب حق الثة<br>اللطالب حق الثة<br>اللطالب حق بالغا | ندیم علی اربع استمار<br>ندیم علی استمارتین ،<br>اه تفعیل احدی الاست | راث ضمن القناة اله<br>ضمن القناة الخاصة<br>تمارات التي قدم ء | نامة وفي كل استمارة يت<br>3 وفي كل استمارة يتم 1<br>ليها ولاربع محاولات فقد | م تثبیث قسم ر<br>نثبیث قسم واد<br>ا | واحد فقط<br>د فقط |             |              |              |               |
| <ul> <li>نوع القناة</li> </ul>                          | اسم الجامعة                                                         | اسم الكلية                                                   | اسم القسم                                                                   | نوع الدراسة                         | رفم التقديم       | كود التفعيل | كود الانسحاب | حالة التقجيم | الغاء التقديم |
| ا مناه عامة                                             | الكليات الاهلية                                                     | كلية التعليم الاستى                                          | هندسة تفنيات الخاسبات                                                       | مبادى                               | 110723462233984   | 5X923-12    | AZ5746bcds   | معن          | 1.275         |
| dole ólus 2                                             | حامعة التعليم المتمير                                               | ر كنية الهندسة                                               | فندسة المبكانيك                                                             | مباحي.                              | 110723402233904   | BX823-12    | AZ3746bcd3   | مفعل         | Ste           |
| 3 مناه حاصل                                             | الكليات الاهلية                                                     | كلبة التعليم النهلي                                          | هندسة تغنيات الداسيات                                                       | صبادي.                              | 110723402233984   | 5x823-12    | 623746bcd3   | مفعل         |               |
|                                                         |                                                                     |                                                              |                                                                             |                                     |                   |             |              |              |               |
|                                                         |                                                                     |                                                              |                                                                             |                                     |                   |             |              |              |               |
|                                                         |                                                                     |                                                              |                                                                             |                                     |                   |             |              |              |               |
|                                                         |                                                                     |                                                              |                                                                             |                                     |                   |             |              |              |               |
|                                                         |                                                                     |                                                              |                                                                             |                                     |                   |             |              |              |               |
|                                                         |                                                                     |                                                              |                                                                             |                                     |                   |             |              |              |               |
|                                                         |                                                                     |                                                              |                                                                             |                                     |                   |             |              |              |               |

الواجهات الخاصة بمرحلة التقديم والتسجيل في الجامعات والكليات الاهلية

|         |                    |                   |                                                                                                    |                 |             |                       |                     | قدم عليها             | مارات الم  | الاست              |
|---------|--------------------|-------------------|----------------------------------------------------------------------------------------------------|-----------------|-------------|-----------------------|---------------------|-----------------------|------------|--------------------|
|         |                    |                   | <ul> <li>من اجل التسجيل في خلية معينة عليك باخذ خود التسجيل الخاص باستمارة تلك الخلية و التوجه</li> <li>الى قسم التسجيل، حيث سيقوم موضف قسم التسجيل بتسجيلك في القسم بعد أن يحصل ملك على</li> <li>كود التسجيل</li> </ul> |                 |             |                       |                     |                       |            | • من<br>الى<br>كو، |
| التعديم | حالة التقديم العاد | كود الانسحاب      | قود التمعيل                                                                                                    | رفم الاخديم     | نوع الدراسة | اسم المسم             | المر الكلية         | اسم الحامعة           | نوع القناه | #                  |
| 375     | مفعل               | A23746bcd3        | (B1823-12)                                                                                                    | 115723460733984 | مبندي       | هندسة تقنيات الحاسيات | خلية التمليم الدهني | الكليات الاهلية       | ãoie elia  | 1.0                |
| 272     | مفعل               | A237465cd3        | Bx023-11                                                                                                    | 118723462213944 | مبندي       | هندسة الميكانيك       | . كلبة الهندسة      | جامعة التعليم المتميز | قناة عامة  | 2 🖂                |
|         | مفعل               | <u>A23745bcd3</u> | <u>Bx023-12</u>                                                                                                    | 119723462233684 | میادی       | هندسة تقنيات الحاسيات | كلية التعليم الدهلي | الكليات الدهلية       | فناة خاصة  | 3 (3               |
|         |                    |                   |                                                                                                    |                 |             |                       |                     |                       |            |                    |
|         |                    |                   |                                                                                                    |                 |             |                       |                     |                       |            |                    |
|         |                    |                   |                                                                                                    |                 |             |                       |                     |                       |            |                    |

جامعة الأمام جعفر الصادق (ع) / دائرة التسجيل المركزي

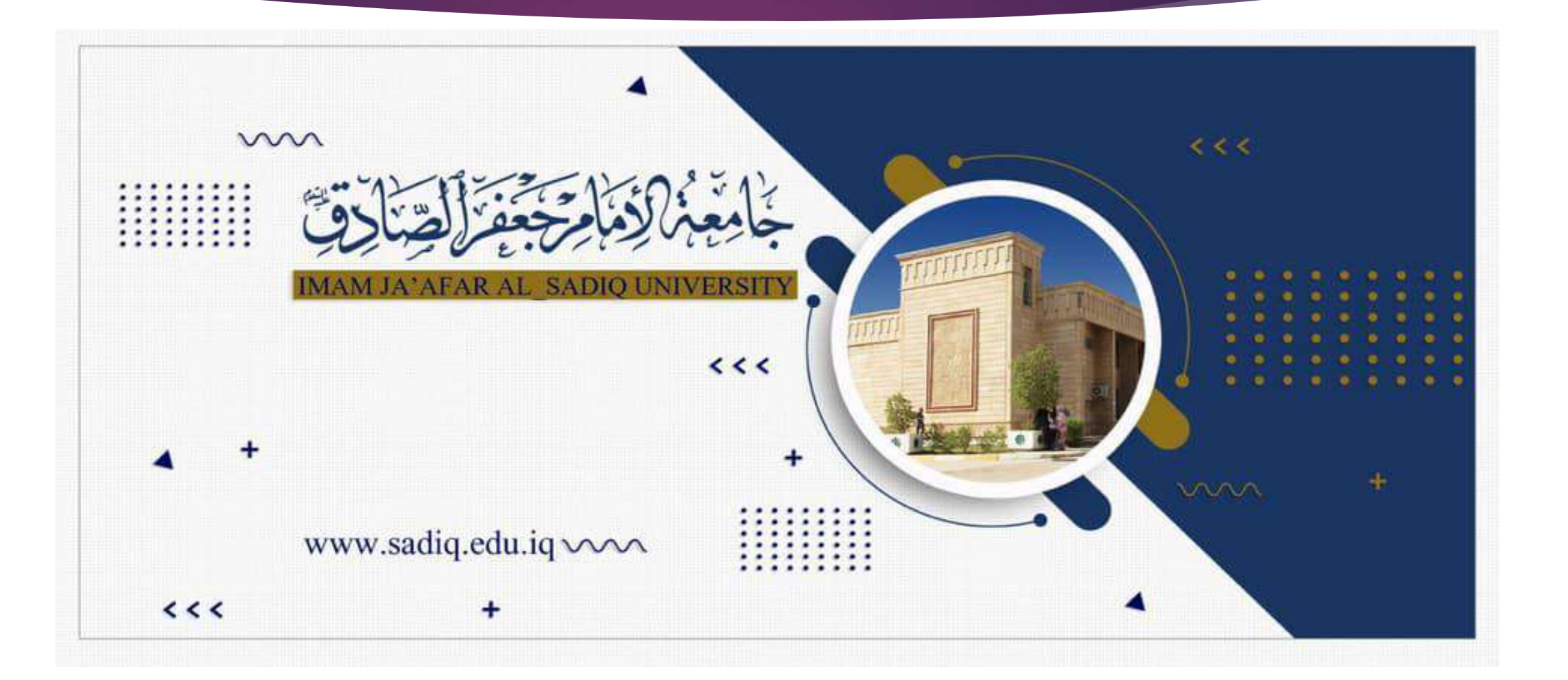